## **Service Manager**

Im PC CADDIE Service Manager können Sie die verschiedenen PC CADDIE Dienste verwalten. Z.B den Intranet-Service oder den Online-Serivce oder auch typischerweise Kartenserver für Ihre Ballautomaten und Türen etc.. Oder auch den Dienst für die Fiskalisierung ihrer PC CADDIE Kasse.

## **Fiskal-Service neustarten**

Klicken Sie im PC CADDIE oben Rechts auf das grüne "i" und anschließend auf Service-Manager.

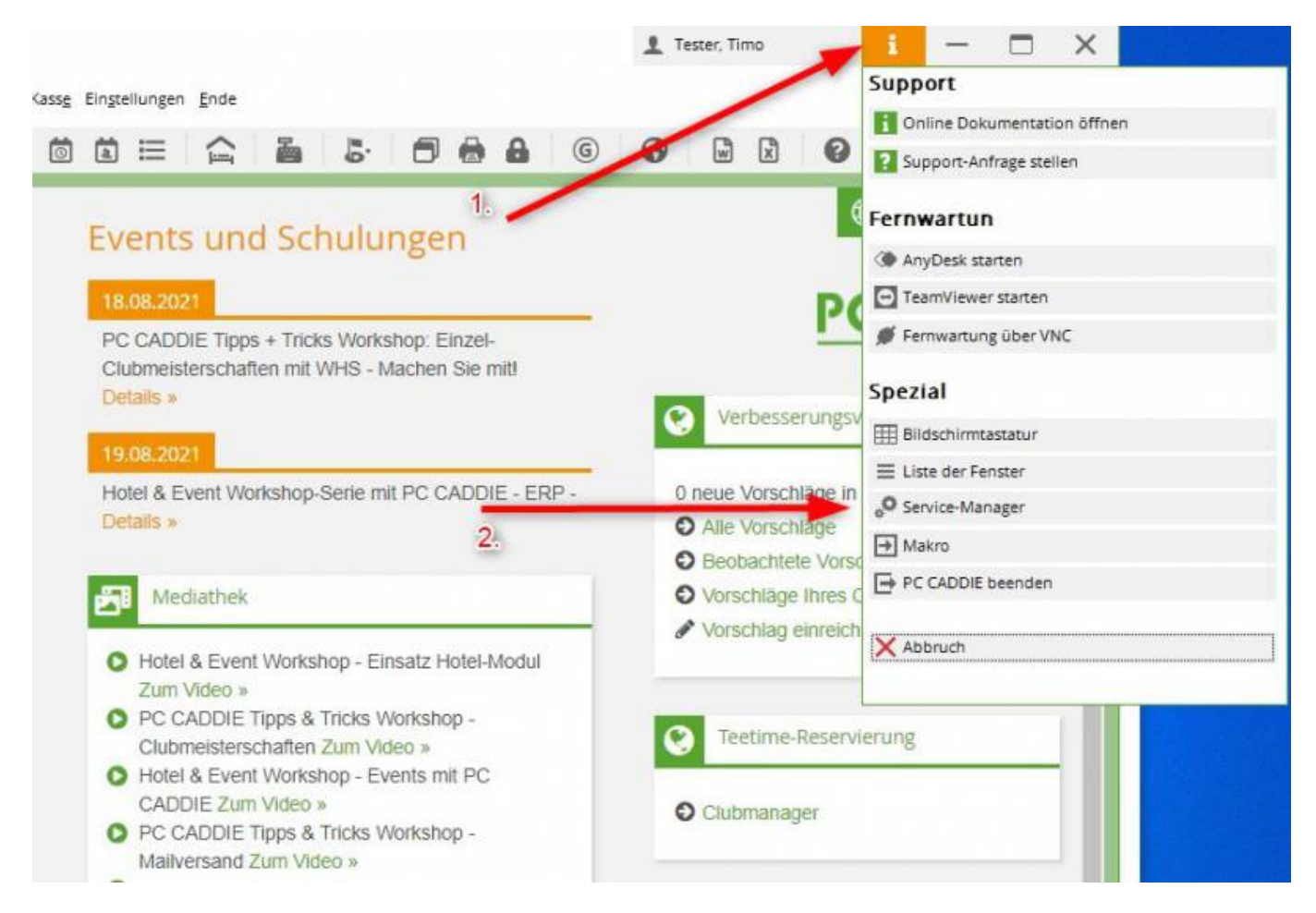

Es öffnet sich der Service-Manager. Hier markieren Sie den **Fiskal-Service** (Name = Fiscal Service + Kontenbereich) und klicken anschließend **"Neustart"** 

|                                                                                                    | PC                                                                                                    | CADDIEGERVICE                                  | :51        |             | - <sup>101</sup>                                         | 0      |
|----------------------------------------------------------------------------------------------------|----------------------------------------------------------------------------------------------------|------------------------------------------------|------------|-------------|----------------------------------------------------------|--------|
| iID: Disabled                                                                                                    | 4217 (2014)                                                                                                    | 1221                                           | 2010       | 423122      |                                                          | o Mare |
| le                                                                                                    | Status                                                                                                    | ID                                             | Zeit       | PID         | Version - 2021b-32 - 07.07.21 18:28:35 - 11455:11457M:85 | 5-HB3  |
| Manager                                                                                                    | Running since 28.07. 11:22:42                                                                                                    | gckbsbs2011                                    | 11:09:09   | 5300        | 30-11-2016 08:21:36 (v2.4)                               |        |
| Kartensystem 1                                                                                                    | Running since 29.07.00:32:30                                                                                                    | user ct                                        | 11:09:10   | 27048       | 2021b 32 - 07.07.21 18-28-35 - 11455:11457M-RS HR3       | _      |
| Fiscal Service UMSATZ                                                                                                    | Running since 11:08:38                                                                                                    | user_fs_umsatz                                 | 11:09:14   | 13848       | 2021b-32 - 07.07.21 18:28:35 - 11455:11457M:85-H83       |        |
| Intranet-Service                                                                                                    | Running since 02. 01:58:28                                                                                                    | user_i1                                        | 11:09:12   | 26300       | 20210-32 - 07.07.21 18:28:35 - 11455:11457M:85-HB3       | -      |
| Online-Service                                                                                                    | Running since 29.07. 02:37:08                                                                                                    | user_online                                    | 11:09:14   | 18984       | 2021b-32 - 07.07.21 18:28:35 - 11455:11457M:B5-HB3       |        |
| Service                                                                                                    | Running since 11:08:38                                                                                                    | user_pccs                                      | 11:09:13   | 16632       | 2021b-32 - 07.07.21 18:28:35 - 11455:11457M:85-H83       |        |
|                                                                                                    | - 0                                                                                                    |                                                |            |             |                                                          |        |
| Start R (1) Stopp                                                                                                    | II (I) Neustart IA 🤤                                                                                                    | Refresh 15 %                                   | Funktion   | 13          | + Neu / Edit 17 🔟 Löschen                                |        |
| von: Service user fs umsa                                                                                                    | 17                                                                                                    |                                                | T Au       | tomatisch a | aktualisieren 🌼 🗉 Loe Archiv 🎼                           |        |
| .08.21 - 11:08:44.32: Context:<br>.08.21 - 11:08:44.32: Fiskaly C<br>.08.21 - 11:08:44.32: New con                                                                                                    | C3JFICKJu+swU3pN1OTy9PzJTvYLb9R<br>Jient Config<br>Itext: c3iFICKlu+swU3pN1OTv9PzITvY                                                                                                    | w3NjaYQTMPHd7in<br>Lb9                         | Nka1922Xjz | aW9uljoiTn  | m8gU0RLIFZIcnNpb24il.CJhcGlfa2V5ijoibGl22V96eWFocHt      |        |
| 08.21 - 11:08:44.32: {"jsonrp<br>0.8.21 - 11:08:44.32: Self-test<br>0.8.21 - 11:08:44.76: {"isonrp<br>0.8.21 - 11:08:44.76: {"isonrp<br>0.8.21 - 11:08:44.79: Add Win<br>0.8.21 - 11:08:44.79: Add Win<br>0.8.21 - 11:08:44.81: - Port: 50<br>0.8.21 - 11:08:44.84: - Success<br>0.8.21 - 11:08:44.84: Success<br>0.8.21 - 11:08:44.84: TCP-50<br>0.8.21 - 11:08:44.86: TCP-70-5<br>0.8.21 - 11:08:44.86: TCP-70-5<br>0.8.21 - 11:08:44.86: TCP-70-5<br>0.8.21 - 11:08:44.86: TCP-70-5                                                                                                    | c":"2.0", "result": ("config": ("debug_lev<br>c":"2.0", "result": ("proxy":", "backend"<br>dows firewall rule<br>ob: TCP<br>001<br>sfull (OK:RULE_EXISTS)<br>IP server<br>erver: Port: 5001<br>tet<br>erver: Socket: 952<br>erver: Socket: 952<br>erver: Socket: WSAAsyncSelect OK                                                                                                | rel":-1,"debug_file":"<br>":"OK", "smærs":"OK  | C:\\Window | SVITEMPIN   | fiskaly.log"."client_timeout":10000,"smaers_timeout":100 |        |
| 4.08.21 - 11:08:44.32: {"jsonrp<br>1.08.21 - 11:08:44.32: Self-test<br>0.08.21 - 11:08:44.76:<br>1.08.21 - 11:08:44.76:<br>1.08.21 - 11:08:44.76:<br>1.08.21 - 11:08:44.81: - Protoci<br>1.08.21 - 11:08:44.81: - Ports<br>1.08.21 - 11:08:44.81: - Succes<br>1.08.21 - 11:08:44.84: Init TCP<br>1.08.21 - 11:08:44.86: TCP/IP-S<br>1.08.21 - 11:08:44.86: TCP/IP-S<br>1.08.21 - 11:08:44.86: TCP/IP-S<br>1.08.21 - 11:08:44.86: TCP/IP-S<br>1.08.21 - 11:08:44.87: TCP/IP-S<br>1.08.21 - 11:08:44.87: TCP/IP-S<br>1.08.21 - 11:08:44.87: TCP/IP-S<br>1.08.21 - 11:08:44.87: TCP/IP-S<br>1.08.21 - 11:08:44.87: TCP/IP-S<br>1.08.21 - 11:08:44.87: TCP/IP-S | C""2.0", "result": ("config": ("debug_lex<br>C""2.0", "result": ("proxy":", "backend<br>dows firewall rule<br>bit TCP<br>001<br>sfull (OK:RULE_EXISTS)<br>P server<br>ierver: Port: 5001<br>ket<br>ierver: Socket: 952<br>ierver: Socket: 952<br>ierver: Socket: 952<br>ierver: Socket: 952<br>ierver: Listen successful<br>jatabases from 23:50 bis 03:00<br>ocheck file deleted | rel":-1,"debug_file":"<br>":"OK", "smaers":"OK | C:\\Window | SALTEMPAN   | fiskaly.log","client_timeout":10000,"smaers_timeout":100 |        |